## BearBUY | UC Berkeley

#### **Supply Chain Management**

## Accessing the Apple Computer Punch-out Catalog in BearBuy

For more information and training resources, please see the <u>BearBuy website</u>.

|                    | rect access, use the   | e Advanced Catalog Search fe       | eature in BearBuy     | •                |          |                        |                       |
|--------------------|------------------------|------------------------------------|-----------------------|------------------|----------|------------------------|-----------------------|
| m the Bea          | rBuy homepage, c       | lick on the <b>Advanced</b> tab or | n top of the catalo   | g search bar.    |          |                        |                       |
| Simple             | Advanced               | ]                                  |                       |                  |          |                        |                       |
| Soarch fo          | or producte, supplia   | re forme part number ato           |                       |                  |          |                        | 0                     |
| Searching          | or products, supplie   | rs, ronns, part number, etc.       |                       |                  |          |                        | 4                     |
|                    |                        |                                    |                       |                  |          |                        |                       |
| ng the <b>Su</b> j | pplier field, enter    | r <b>Apple Computer</b> and sele   | ect the supplier dr   | op down that     | appears  | . Then, click Se       | arch.                 |
| Bear               | BUT   UC Berkeley      |                                    | All                   | search (Alt+Q)   | ų        | 0.00 050 🖶             | ✓ / ▲                 |
| S S                | Simple Advanced        | Go to: Non-Catalog Form            | I   Favorites   Forms | Shop   Quick Ore | der Bro  | owse: Suppliers   Ca   | ategories   Contracts |
| a Ad               | dvanced Search         | Everything <b>•</b>                |                       |                  |          |                        |                       |
| •                  |                        |                                    |                       |                  |          |                        |                       |
| Fi                 | ind Results That Have: |                                    |                       |                  |          |                        |                       |
| A                  | II of These Words      |                                    | Suppl                 | ier              | Apple    | Computer               |                       |
| Pa                 | 'art Number (SKU)      |                                    | Manu                  | facturer Name    | APPLE    | COMPUTER INC           | ;                     |
| ան                 | commodity Code         | Q                                  |                       |                  | Doing Bu | siness As: Apple Compu | ter 🗮                 |
| រ                  |                        |                                    |                       |                  |          |                        |                       |
| 6                  |                        |                                    |                       |                  |          |                        |                       |
| Ð                  | xact Phrase            |                                    | Exclu                 | de Words         |          |                        |                       |
| Ar                 | ny of These Words      |                                    |                       |                  |          |                        |                       |
| 0                  | ustom Attributes       |                                    |                       |                  |          |                        |                       |
| 3                  |                        |                                    |                       |                  |          |                        |                       |
| 4                  | Easy Buy               |                                    |                       |                  |          |                        |                       |
| **                 | **Limited Supply***    |                                    |                       |                  |          |                        |                       |
|                    |                        |                                    |                       |                  |          |                        | ( <b>=</b>            |
| 2                  |                        |                                    |                       |                  |          |                        |                       |

# BearBUY | UC Berkeley

### **Supply Chain Management**

| On the                                                                                                    | next screen, select the popu           | lated result that has the <b>Ord</b>                  | er Fron           | Supplier button.         |            |                |                  |                    |  |  |  |
|----------------------------------------------------------------------------------------------------|----------------------------------------|-------------------------------------------------------|-------------------|--------------------------|------------|----------------|------------------|--------------------|--|--|--|
| â                                                                                                    | BearBUY   UC Berkeley                  |                                                       | All 🕶             | Search (Alt+Q)           | ۹          | 0.00 USD 📜     | ♥                | <b>₽</b> 1         |  |  |  |
| E                                                                                                    | Simple                                 | Advanced                                              |                   |                          |            |                |                  |                    |  |  |  |
| ío                                                                                                    | ¥ Hide                                 | products, forms, etc.                                 |                   |                          |            |                |                  | Q                  |  |  |  |
| <u>e</u>                                                                                                    | Search Results: 4                      |                                                       |                   |                          | Compare    | BEST MATC      | 0                |                    |  |  |  |
| 血                                                                                                    |                                        |                                                       | <                 | 6                        | <          |                |                  | <                  |  |  |  |
|                                                                                                    | By Supplier Class                      | ~                                                     |                   |                          |            |                |                  |                    |  |  |  |
| -28                                                                                                    | Contracted Supplier (4)                |                                                       |                   |                          |            |                |                  |                    |  |  |  |
| հղ                                                                                                    | By Supplier                            | MAGSAFE TO MAGSAFE 2                                  |                   | APPLE USB ETHERNET AL    | DAPTER-USA | MINI DISPLAYPO | ORT TO VGA       |                    |  |  |  |
| <b>a</b> t                                                                                                    | COMPUTER INC (4)                       | from APPLE COMPLITER IN                               | n                 | from APPLE COMPUTER I    | NC         | from APPLE CON |                  |                    |  |  |  |
| 4                                                                                                    | By Result Type                         | ✓ Part Number                                         | -                 | Part Number<br>MC704LL/A |            | Part Number    |                  |                    |  |  |  |
|                                                                                                    | Products (3)                           | MD504LL/A                                             | מפון ממ           | 20                       | 120 1120   | MB572Z/B       | 20.00            |                    |  |  |  |
|                                                                                                    | Suppliers (1)                          | 1                                                     |                   | 1                        |            |                | 1                |                    |  |  |  |
|                                                                                                    |                                        | Add I                                                 | o Cart 💌          | Add                      | To Cart    |                | Add To Car       |                    |  |  |  |
|                                                                                                    | By Packaging UOM                       | ~                                                     |                   |                          |            |                |                  |                    |  |  |  |
|                                                                                                    | EA (3)                                 |                                                       |                   |                          |            |                |                  |                    |  |  |  |
|                                                                                                    |                                        |                                                       |                   |                          |            |                |                  |                    |  |  |  |
|                                                                                                    |                                        |                                                       |                   |                          |            |                |                  |                    |  |  |  |
|                                                                                                    |                                        | ADDLE COMPLITED INC                                   |                   |                          |            |                |                  |                    |  |  |  |
|                                                                                                    |                                        | This supplier has products t                          | hat match         |                          |            |                |                  |                    |  |  |  |
|                                                                                                    |                                        | your search criteria. Click th                        | e button to       |                          |            |                |                  |                    |  |  |  |
|                                                                                                    |                                        | and shop for specific items.                          | aleu alle         |                          |            |                |                  |                    |  |  |  |
|                                                                                                    |                                        |                                                       |                   |                          |            |                |                  |                    |  |  |  |
| ٩                                                                                                    |                                        | Order From S                                          | upplier           |                          |            |                |                  | ( <b>‡</b> )       |  |  |  |
| →                                                                                                    |                                        |                                                       |                   |                          |            | P              | owered by JAGGAE | R   Privacy Policy |  |  |  |
|                                                                                                    |                                        |                                                       | Suppor            | t                        |            |                |                  |                    |  |  |  |
| •                                                                                                    | First Line of Support: Available Mon - | вearBuy Help Desk<br>- Fri-from 8AM to 5PM <b>Рьо</b> | ne: 510-          | 664-9000 Option 1        | Ontion (   | 0              |                  |                    |  |  |  |
|                                                                                                    | Email: bearbuy                         | help@berkeley.edu                                     | iie. 310-         | 004-9000 Option 1        | , option 2 | -              |                  |                    |  |  |  |
| Regional Group Purchasing Inquiries: <u>https://portal.berkeley.edu/regions</u>                                           |                                        |                                                       |                   |                          |            |                |                  |                    |  |  |  |
| Invoice Inquiries: <u>https://controller.berkeley.edu/financial-operations/accounts-payable/helpful-hints-our-vendors</u> |                                        |                                                       |                   |                          |            |                |                  |                    |  |  |  |
| •                                                                                                    | Inquiries for High Val                 | ue Goods and Services ov                              | er \$10,0         | <b>D00:</b>              |            |                |                  |                    |  |  |  |
|                                                                                                    | <u>inceps.//supplycham.perke</u>       | <u>neyneuu/procurement/contac</u>                     | <u>, - your-D</u> | uyer                     |            |                |                  |                    |  |  |  |